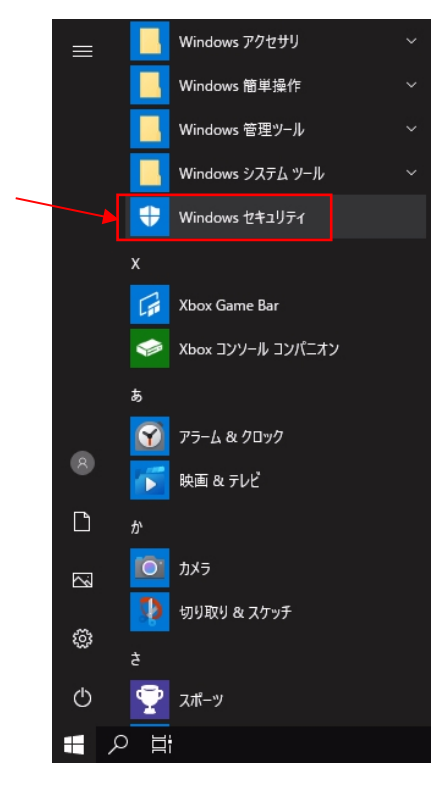

1. スタートアイコンの「Windows セキュリティ」をクリックします。

2. 「セキュリティの概要画面」から「ウィルスの脅威と防止」をクリックします。

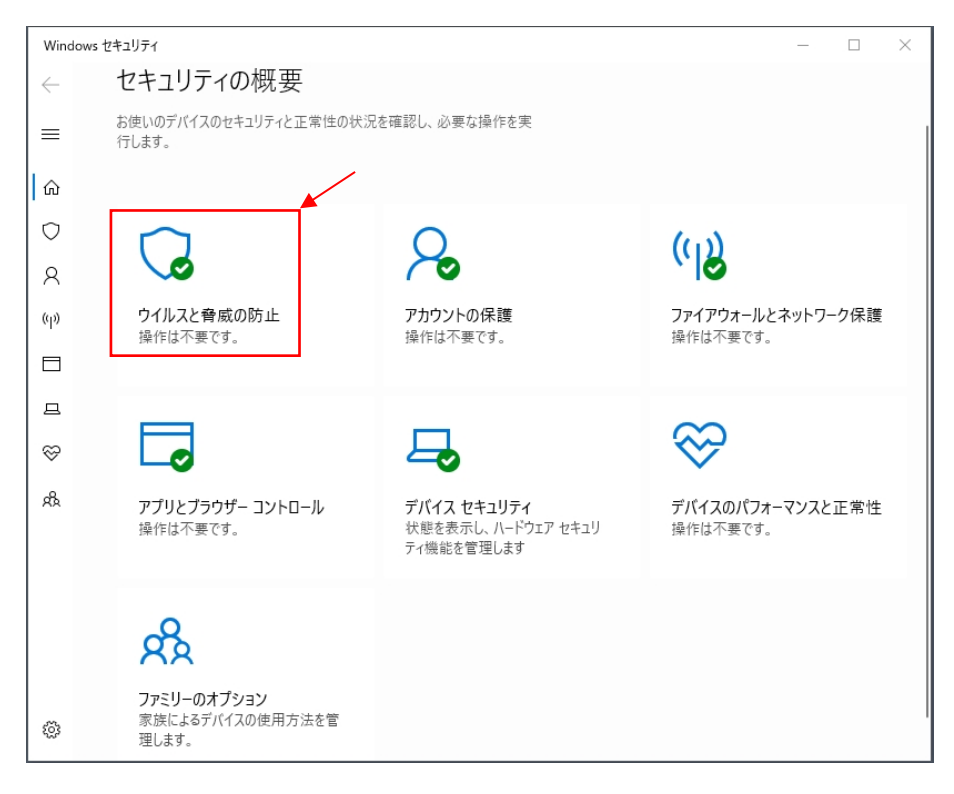

3. 「ウィルスの脅威と防止の設定」項目の「設定の管理」をクリックします。

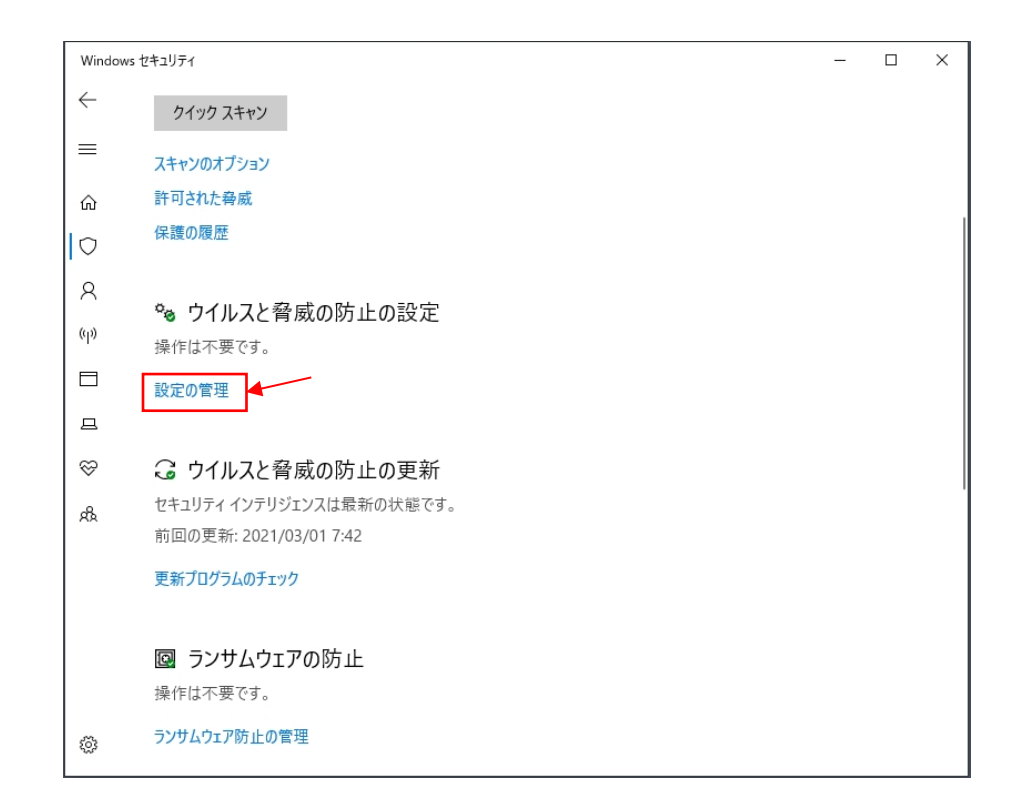

4. 「ウィルスの脅威と防止の設定」画面の「リアルタイム保護」のスイッチを「オフ」にします。

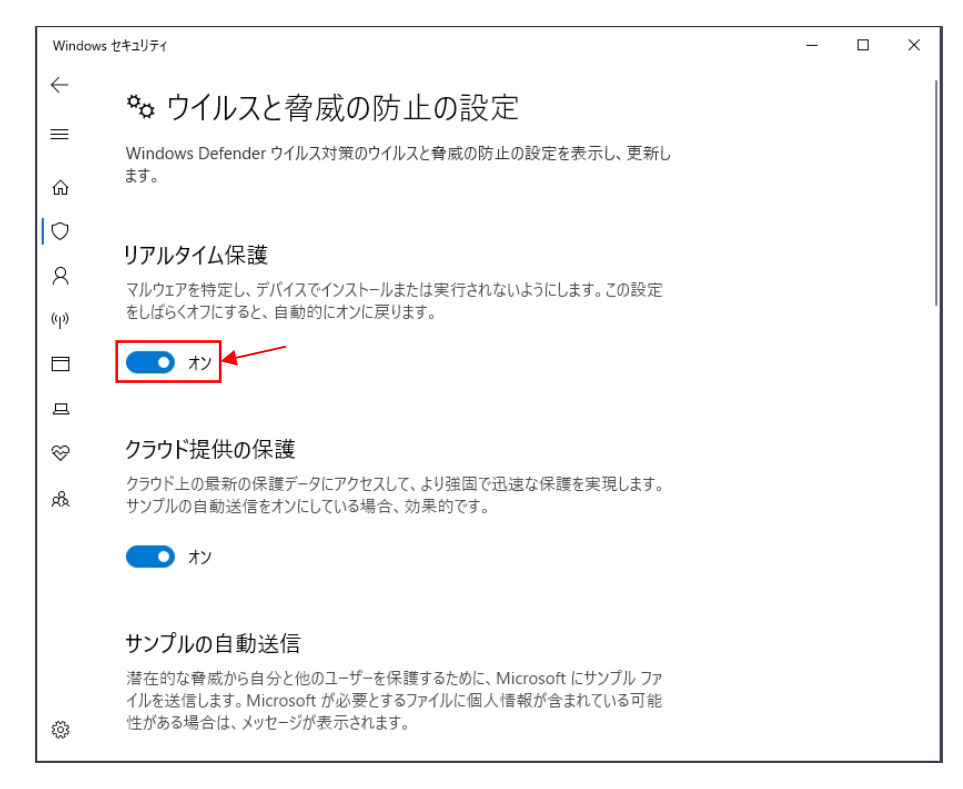

5. 「リアルタイム保護」のスイッチが「オフ」になっているのを確認してから画面を閉じます。

| Windows      | Windows セキュリティ                                                                              |  | × |
|--------------|---------------------------------------------------------------------------------------------|--|---|
| $\leftarrow$ | 🌤 ウイルスと脅威の防止の設定                                                                             |  |   |
| =            | Windows Defender ウイルス対策のウイルスと脅威の防止の設定を表示し、更新し                                               |  |   |
| ெ            | ます。                                                                                         |  |   |
|              | リマルタイム保護                                                                                    |  |   |
| 8            | マルウェアを特定し、デバイスでインストールまたは実行されないようにします。この設定                                                   |  |   |
| (q))         | をしばらくオフにすると、自動的にオンに戻ります。                                                                    |  |   |
|              | ⊗ リアルタイム保護がオフになっており、お使いのデバイスは脆弱な状態です。                                                       |  |   |
| 旦            | € #7                                                                                        |  |   |
| Ş            |                                                                                             |  |   |
| &            | クラウド提供の保護                                                                                   |  |   |
|              | クラウド上の最新の保護データにアクセスして、より強固で迅速な保護を実現します。<br>サンプルの自動送信をオンにしている場合、効果的です。                       |  |   |
|              | オン                                                                                          |  |   |
|              | サンプルの自動送信                                                                                   |  |   |
| ø            | 潜在的な脅威から自分と他のユーザーを保護するために、Microsoft にサンブル ファ<br>イルを送信します。Microsoft が必要とするファイルに個人情報が含まれている可能 |  |   |

6. この状態は、現在の PC が起動している間は維持されます。元に戻す場合は「リアルタイム保護」を オンに切り替えてください。もし、切り替えない場合は、次回の PC 起動時に「オン」状態に復帰し ます。